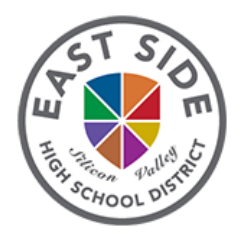

## Parent Instructions for Accessing Course Information & Instructor Contact On Your Phone

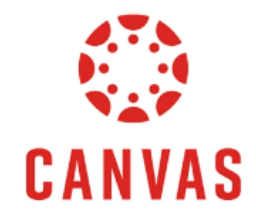

| Get the Canvas App                                                                                                    | Creating a Pairing Code (Students)                                                                                                    |
|----------------------------------------------------------------------------------------------------|----------------------------------------------------------------------------------------------------|
| 1. Go to your app store and search for:<br>CANVAS PARENT                                                                | 1. Login at https://ecarms.esuhsd.org/                                                                                                    |
| 2. Download this app                                                                                                    | Click<br>Courses<br>Courses<br>Courses<br>Courses<br>Courses<br>Courses<br>Courses<br>Courses<br>Courses<br>Courses<br>Courses<br>Courses<br>Courses<br>Courses<br>Courses<br>Click<br>Click |
| 3. Click FIND SCHOOL<br>Back Next<br>What's your school's<br>esuhsd.instructure.com Enter<br>East Side Union High Click | Scroll to the bottom of the page  Edit Settings  Download Submissions  Pair with Observer Click  Download Course Content  3.                                                                                                    |

| CANVAS<br>Login<br>Password                                                                                                    | Pair with Observer   Share the following pairing code with an observer to allow them to connect with you. This code will expire in seven days, or after one use.  JTPW88 Copy/Share 4. |
|----------------------------------------------------------------------------------------------------|----------------------------------------------------------------------------------------------------|
| Log In<br>Forgot Password?<br>Parent of a Canvas User?<br>Create Account Click.                                                                     | WANT TO LEARN MORE?                                                                                                    |
| Your Name<br>Your Name<br>Your Name<br>Enter<br>Your Email                                                                                          | OBSERVER GUIDE                                                                                                    |
| Password<br>••••••••••••<br>Re-enter Password<br>•••••••••<br>Student Pairing Code What is a pairing code?<br>Obtain Pairing Code From Your Student | OBSERVER VIDEOS                                                                                                    |
| 6.                                                                                                    | Click on the image above for more details.                                                                                                    |